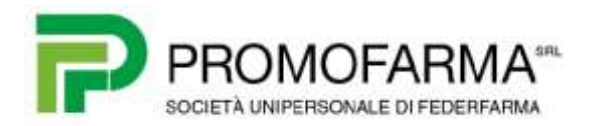

## **BREVE GUIDA**

## PER DISSOCIARE IL DISPOSITIVO (SMARTPHONE O TABLET) UTILIZZATO CON UN APP DIFFERENTE DA

Questa Breve Guida può essere utilizzata in due casi:

- soggetto che l'anno scorso per l'invio dei corrispettivi delle vending machine utilizzava una App differente da *w* e che desidera utilizzare lo stesso dispositivo (smartphone o tablet) per installare l'App *w*;
- soggetto che ha cambiato partita IVA e che desidera utilizzare lo stesso dispositivo (smartphone o tablet) già associato alla precedente partita IVA.

In questi casi è necessario avvalersi della funzionalità "Ripristino dispositivo" disponibile nell'ambito del sistema Fatture&Corrispettivi del portale dell'Agenzia delle Entrate, che permette di riportare i dispositivi ad una condizione tale da poter richiedere un nuovo certificato e poterlo, quindi, riutilizzare ai fini della memorizzazione elettronica e trasmissione telematica dei corrispettivi.

La funzionalità "Ripristino dispositivo" permette, infatti, di riportare il dispositivo ad nella condizione di richiedere un nuovo certificato e, quindi, riutilizzarlo ai fini della memorizzazione elettronica e trasmissione telematica dei corrispettivi anche con una App o una partita IVA diversa da quella originariamente associata all'IMEI del dispositivo.

A tal fine è necessario procedere come segue:

1) Connettersi all'area riservata del sito dell'Agenzia delle Entrate <u>https://ivaservizi.agenziaentrate.gov.it/portale/</u>

| O for vasi saperire di più o nurviere esosalenza (orosato "info<br>e Assistenza" ensemb in alti a desta su une le pagne di<br>Fustare e Conspettier |  |
|----------------------------------------------------------------------------------------------------|--|
| Costos Socilia / Costos Emilial                                                                                                    |  |
|                                                                                                    |  |
| Passeent Codice Pint                                                                                                    |  |
|                                                                                                    |  |
| (i) Neurola Cadrice Teckler / Control Entrater                                                                                                    |  |
| el Altel                                                                                                    |  |
| O Emanar SPD                                                                                                    |  |
|                                                                                                    |  |
|                                                                                                    |  |

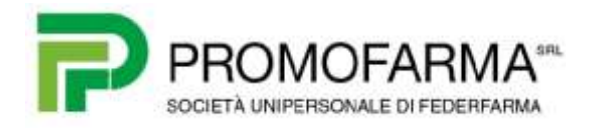

2) Una volta inserite le credenziali si accederà alla pagina sotto indicata nella quale occorrerà selezionare il pulsante "vai a Corrispettivi" nella sezione riquadrata in rosso

| 7                                                                                                    | O into e Assistenza                                                                                                  | Utente                                          |                                                                                                    |
|----------------------------------------------------------------------------------------------------|----------------------------------------------------------------------------------------------------|-------------------------------------------------|----------------------------------------------------------------------------------------------------|
| Fatture e Corrispet                                                                                                    | tivi                                                                                                    | per conte<br>Cambia uterca di lavo              | 0                                                                                                    |
| Benvenuto,                                                                                                    |                                                                                                    |                                                 | 🎦 Profilo utenza di lavoro                                                                                                    |
| Stal operando sulla partita IVA 08317231008 di Promofarma - Soci<br>INCARICATO                                                                                                    | ieta' A Responsabilita' Limitata (05317                                                                              | 231008) in qualità di                           | Profilo Fatturazione<br>• Opzione Fatture:<br>Non hai esercitato l'opcione Fatture<br>• Conservazione dati fatture:<br>Adesione: 08/01/2019 |
| Servizi disponibili                                                                                                    | Corrispettivi                                                                                                    |                                                 | Profilo Corrispettivi<br>• Opzione Corrispettivi:<br>Non his esercitato fopcione                                                            |
| Servizi per generare, trasmetiere e conservire le fatture<br>in base a quanto preveto dal Diga 127/2015 - un 1,<br>comma 1<br>Facendo clic su "Fatturazione elettronica e<br>Conservazione", acconsento al trattamento dei dati | Servizi per "la memorizzazione eletti<br>traamsisione telematica dei dati dei<br>quanto previsto dal Digs 127/2015 - | onica e la<br>.omspettivi" in base a<br>art. 2. | Conspetitiv  Ruolo Corrispettivi: Produttore SW                                                                                             |
| Specificato nell'informativa - cstt.                                                                                                    |                                                                                                    | W VALIA Compositive                             | Esercito delle opzioni                                                                                                    |

3) Selezionare il pulsante "Accedi ai servizi" del riquadro Gestore ed Esercente (in rosso)

|                    | Agenzia delle Entrate               |              |                      |
|--------------------|-------------------------------------|--------------|----------------------|
| 7                  |                                     | e Assistenza | Utente:              |
| 13                 | Corrispettivi                       |              | eer conto di 🚺 🕪 Ee  |
|                    |                                     | -            |                      |
| ome conspettivi    | Accreditamento Gestore ed Esercente | 4            |                      |
| iome corrispettivi | Accreditamento Gestore ed Esercente |              | Gestore ed Esercente |

4) Premere il pulsante "Ricerca Dispositivo"

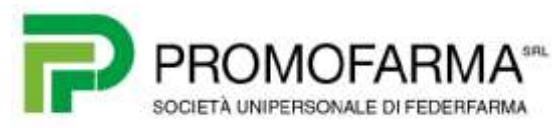

| Home conspettive Accreditant                                                                                                    | Gestore ed Esercente                                                                                                    |                                                                                                    |
|----------------------------------------------------------------------------------------------------|----------------------------------------------------------------------------------------------------|----------------------------------------------------------------------------------------------------|
| ervizi per i Gestori ed                                                                                                    | Esercenti                                                                                                    |                                                                                                    |
| Censimento Singolo Dispositivo<br>Censimento Massivo Dispositivi<br>Centificato Gestore ed Esercente<br>Reerca Dispositivo<br>Storico Censimenti Dispositivi<br>Repristino Dispositivo | Scegi il servicio nel menù a militira.<br>• Richiesta dei proprio "Certificato Gestore ed Esercente"<br>• Censimento del Sistemi Master in forma massiva o puntuale e<br>• Ricerca puntuale del Sistemi Master o del Dispositivo Mobile d<br>• Storico di tutto le richieste di censimento dei Sistemi Master e<br>• Ripretino dispositivo per demesione o perdita di certificato<br>Scante "Ricerco" | ottenere il GRCCOE da applicare sulle vending machine<br>lensito a sietema<br>dei Dispositivi Mobili effettuate a sistema nel tempo |
|                                                                                                    | ra Patture e Comspettivi  rispettivi                                                                                                    | Utente:                                                                                                    |
| Home contigethin Accredition                                                                                                    | ento Cestore ed Esercente                                                                                                    |                                                                                                    |
| Censimento Singolo Dispositivo                                                                                                    | Ricerca dispositivo<br>Il Gestore ed Elsercerte ha la possibilità di ricercare il dispositiv                                                                                                    | o di interesse per effettuani il dovinicad del QRCicide contepondente                                                               |
| ensimento Massivo Dispositivi                                                                                                    | Solamente il gestore di distributori automatici aggiorna i dati dei                                                                                                    | dispositivi er caso di diversa collocazione fisica o variazione di utilizzo                                                         |
| ertificato Gestore ed Esercerde                                                                                                    | identificativo Dispositivo                                                                                                    |                                                                                                    |
|                                                                                                    |                                                                                                    |                                                                                                    |

6) Comparirà l'elenco dei dispositivi registrati; selezionare il dispositivo che si intende disassociare alla precedente utenza (App o partita IVA);

٣

Teologia

÷

| Corrispettivi                   |                       | _                  | Der canta de la contra de la contra de la co |                   |  |
|---------------------------------|-----------------------|--------------------|----------------------------------------------------------------------------------------------------|-------------------|--|
| Here competies Acceditance      | the start of Elements |                    |                                                                                                    |                   |  |
| Servizi per i Gestori ed E      | Isercenti             |                    |                                                                                                    |                   |  |
| Garamento Kingoto Dispositivo   | Meetle also Digestive |                    |                                                                                                    |                   |  |
| Censimento Messivo Dispositivi  | 3an                   |                    | Tavetage                                                                                                    |                   |  |
| Cartificato Gostore ed Esamonte |                       | *))                |                                                                                                    |                   |  |
| Resta Digentin                  | diam'r.               |                    |                                                                                                    |                   |  |
| Stree Centiment Disposity       | Elenco dispositiv     | i ricercati        |                                                                                                    |                   |  |
| Represtives Dependives          |                       |                    |                                                                                                    |                   |  |
|                                 | Season (Sticker)      | 10                 |                                                                                                    |                   |  |
|                                 |                       | to depending       | (State                                                                                                    | Termpin           |  |
|                                 | - m - 1               | 012107121200100/07 | IN NOWADIS                                                                                                    | BURTEDAA MAARTER  |  |
|                                 | 10 C                  | Bod Table Block    | IN NORVERO                                                                                                    | DAPORTIVO MORAE   |  |
|                                 |                       | ANTILIZI           | AFTIVATO                                                                                                    | DISPOSITIVO WORKE |  |
|                                 | 10                    | APROXIMENT.        | IN REPORTS                                                                                                    | Internet when a   |  |

7) Selezionare il pulsante "Cambia Stato"

Storico Centimenti Dispositivi

Repristino Dispositivo

| Corr                                                                                                    | ispettivi                                                                                                    | Uteritet<br>per conto di C                                                                                                    | 00 E9                                     |
|----------------------------------------------------------------------------------------------------|----------------------------------------------------------------------------------------------------|----------------------------------------------------------------------------------------------------|-------------------------------------------|
| Con                                                                                                    | ispectivi                                                                                                    | 👹 Cambia utenza di lavorò                                                                                                    |                                           |
| Home corrispellini Accorditance                                                                                                    | nta Geston el Esecerta                                                                                                    |                                                                                                    |                                           |
| Servizi per i Gestori ed I                                                                                                    | Esercenti                                                                                                    |                                                                                                    |                                           |
|                                                                                                    |                                                                                                    |                                                                                                    |                                           |
| Censimiento Singolo Dispositivo                                                                                                    | Dettaglio dispositivo                                                                                                    |                                                                                                    |                                           |
| Censimento Singole Dispositivo<br>Censimento Massivo Cispositivi                                                                                              | Dettaglio dispositivo<br>Il Gestare el Esercarte visualizza le informaz<br>en presido del saltereza. El possible effettuare                                                                                                    | uari di dettaglio del dispositivo internogato ad ha la possibilità di estran<br>Tancionnamento dei dali dei dispositivo solamente da parte del Cesto                                                                       | w il GRoode relati                        |
| Censimento Singole Dispositivo<br>Censimento Massivo Cispositivi<br>Certificato Gestore ed Esercente                                                          | Dettaglio dispositivo<br>Il Oestore ed Esercente visualizza le informat<br>se previsto dal sistema. El possible effettuare<br>automatici in cano di diversa collocazione fise                                                      | uev di dettaglio del dispositivo internogato ed ha la possibilità di estran<br>Taggiornamento dei dati del dispositivo solamente da parte del Clesio<br>a o variazione di utilizzo.                                        | re il GRLode relati<br>re di distributore |
| Censimento Singolo Dispositivo<br>Censimento Massivo Dispositivi<br>Certificato Geolore ed Esercente<br>Ricerca Dispositivo                                   | Dettaglio dispositivo<br>Il Gentore ed Esercente visualizza le informa<br>se previsto dal sistema. E possible offittuare<br>automatici in cano di diversa cofocazione fise<br>informatici ativo Dispositivo<br>directificazione 20 | tero di detteglio dei dispositivo interrogato ed ha la possitelità di estran<br>Taggiornamento dei dati dei dispositivo solamente da parte del Clesio<br>a o variazione di utilizzo.<br>Tapilogra<br>Disponentivo secone E | w il GRoode relati<br>re di distributore  |
| Censimento Singolo Dispositivo<br>Censimento Massivo Dispositivi<br>Certificato Geolore ed Esercente<br>Ricerca Dispositivo<br>Stocico Censimenti Dispositivi | Dettaglio dispositivo<br>Il Gentre ed Eserverte visuatiza le informa<br>se previsto dal instema. El possible effittuare<br>automatici in capo di diversa colocazione fise<br>tidentificativo Dispositivo<br>di 60/f0000252467      | ueu di deflegio del depoistivo interrogato ad ha la possibilità di estran<br>faggiormamento dei dati del depositivo sotamente da parte del Gesto<br>a o variazione di utilizzo.<br>Teorogia<br>DISPOSITIVO MODILE          | iw il GRande rotati<br>re di distributore |

8) Selezionare l'opzione "DISATTIVAZIONE" poi "Salva"

| ervizi per i Gestori ed E     | sercenti                             |                                |                 |
|-------------------------------|--------------------------------------|--------------------------------|-----------------|
| ensimento Singolo Dispositivo | Dottaglio dispositivo - Cambia Stato |                                | Gerhähmundersza |
| ensimento Massivo Dispositivi | Identificative Dispositive           | Teologie<br>DISPORITIVO MOBILE |                 |
| kerca Dispusitivo             | Stem                                 |                                |                 |
| tocco Censimenti Dispositivi  | evento:                              |                                |                 |
| famme caffornero              |                                      |                                |                 |
|                               |                                      |                                |                 |
|                               | Dettaglio:                           |                                |                 |
|                               | Codice •<br>Descriptione             |                                |                 |

A questo punto si potrà procedere ad installare la nuova App sul dispositivo e configurare il servizio secondo quanto indicato nella "Guida all'utilizzo dell'APP CVM".